## Conciliação de Cartões Manutenção

## Funcional em: B1 Food | B1 Beer | B1 Hotel

Para abrir esta janela, selecione no MENU: Conciliação -> Manutenção

100-12

## Na tela inicial é possível reabrir ou cancelar uma data que já teve a conciliação iniciada ou de uma data finalizada.

----

## **1** - Observação sobre *reabertura* ou *cancelamento* de conciliações:

Caso seja aberta uma data já importada no SAP Business One, as alterações já não serão atualizadas no SAP. Caso deseje cancelar uma data e importar novamente no B1, será necessário previamente **realizar o processo de cancelamento** no SAP Business One.

2 - Para realizar essas operações, primeiramente deve-se selecionar a data que deseja-se **reabrir** ou **cancelar**.

• **Cancelar:** irá cancelar a conciliação criada e será necessário refazer a operação (também perde-se os dados informados no B1)

• **Reabrir:** irá abrir a data para realizar alterações (não perde-se os dados informados no B1)

3- Para voltar à tela inicial, clicar em Principal.

ID de solução único: #1050 Autor:: n/a Última atualização: 2023-05-18 21:24